## Reichenbach-Gymnasium Ennepetal

## Sponsorenlauf für die Don Bosco Entwicklungshilfe

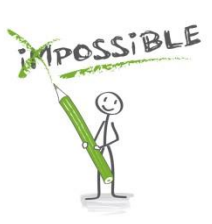

## Liebe Schüler,

zur Vorbereitung des Sponsorenlaufs im Herbst 2024 bieten wir wie im letzten Jahr die Möglichkeit einer persönlichen Anmeldung via Internet. Den Ablauf findet Ihr nachfolgend in den wesentlichen Zügen beschrieben.

Viel Erfolg wünscht das Don Bosco-Team

| <b>1.</b><br>Montag<br>23.09.2024<br>bis<br>Donnerstag<br>10.10.2024 | <b>1.1 Anmeldung</b> Öffne die Internetseite des Reichenbach-Gymnasiums http://reichenbach-gymnasium.de   in deinem Browser.   Wähle im Menü oder unter Aktuelles den Link zum Sponsorenlauf für   die Don Bosco Entwicklungshilfe aus.   Auf der nun erscheinenden Anmeldeseite gib bitte die folgenden Informationen vollständig ein.   Vorname, Name, Geburtsdatum und Klasse, sowie das Passwort: SL2024   Deine Eingabe bestätige bitte mit dem Button weiter.                                                                                                    |
|----------------------------------------------------------------------|----------------------------------------------------------------------------------------------------|
|                                                                      | 1.2 Sponsoreneingabe<br>Auf der sich nun öffnenden Seite kannst du deine Sponsoren für den Spendenlauf eintragen, indem du auf<br>den Button Sponsor hinzufügen klickst. Auf der nun folgenden Seite trägst du bitte alle Daten deiner<br>Sponsoren ein und speicherst diese mit dem Button <i>eintragen</i> .                                                                                                    |
|                                                                      | Falls du noch nicht alle Daten deiner Sponsoren kennst, kannst du die fehlenden Angaben auch noch nachträglich vervollständigen, indem du die Internetseite erneut aufrufst.                                                                                                    |
|                                                                      | Auf der Übersichtsseite bekommst du deine bisher eingetragenen Sponsoren angezeigt.<br>Hier kannst du nun über <b>Sponsor hinzufügen</b> weitere Sponsoren eintragen, über den Button <b>bearbeiten</b> die<br>Angaben der Sponsoren ändern oder einen Sponsor <b>löschen</b> .                                                                                                    |
|                                                                      | Wenn du alle Daten deiner Sponsoren erfasst hast, drücke den Button <i>Liste der Spendenbereitschaft</i><br>und druck die sich nun öffnende Internetseite aus. Mit dieser Sponsorenliste, gehst du bitte zu deinen<br>Sponsoren und lässt diese in der Spalte Unterschrift Sponsor unterschreiben.                                                                                                    |
| 2.                                                                   | Beginn des Sponsorenlaufs für die Don Bosco Entwicklungshilfe.Am 11.10.2024 findet der Sponsorenlauf ab der 4. Stunde statt.                                                                                                    |
| Freitag<br>11.10.2024                                                | ZÜEL                                                                                                    |
| <b>3.</b><br>bis<br>Sonntag<br>03.11.2024                            | <b>Einsammeln der Gelder</b><br>In den kommenden Wochen wähl dich bitte erneut wie unter 1.1 beschrieben auf der<br>Internetseite des Sponsorenlaufs ein.<br>Auf der nächsten Seite klick bitte den Button <i>Liste der Sponsoren</i> , um die Liste deiner<br>Sponsoren aufzurufen.<br>Auf der nun folgenden Seite siehst du deine gelaufenen Runden, deine Sponsoren, den<br>Spendenbetrag pro Runde, den Spendenbetrag pro Sponsoren und den Gesamtbetrag angezeigt.<br>Geh bitte mit dieser Liste zu deinen Sponsoren und sammle das erlaufene Geld ein.                                                                                                    |
| $\succ$                                                              | Finsammeln der Gelder und nachfolgend Ausstellen der Spendenquittungen möglich                                                                                                    |
| <b>4.</b><br>Montag<br>04.11.2024<br>bis<br>Freitag<br>08.11.2024    | Bring in dieser Zeit das Geld mit in die Schule. Ab dem 09.11.2024 wähl dich bitte erneut wie bei<br>beschrieben auf der Internetseite des Sponsorenlaufs ein.<br>Auf der nächsten Seite klick bitte den Button <i>Liste der Sponsoren</i> , um die Liste deiner<br>Sponsoren aufzurufen.<br>Auf der nun folgenden Seite siehst du deine gelaufenen Runden, deine Sponsoren, den<br>Spendenbetrag pro Runde, den Spendenbetrag pro Sponsoren und den Gesamtbetrag angezeigt.<br>Bitte wähl hier aus, welcher Sponsor eine Spendenquittung benötigt, indem du beim<br>jeweiligen Sponsor ein <i>Häkchen</i> machst.<br>Nach dem Betätigen der Taste <i>Spendenquittungen im PDF-Format erstellen</i> erhältst du eine PDF mit den<br>Spendenquittungen angezeigt, die du speichern oder ausdrucken kannst.<br>Bitte übergib die Spendenquittungen deinen Sponsoren.<br>Vielen Dank. |

Viel Erfolg und Spaß beim Sponsorenlauf wünscht dir das Don Bosco Team